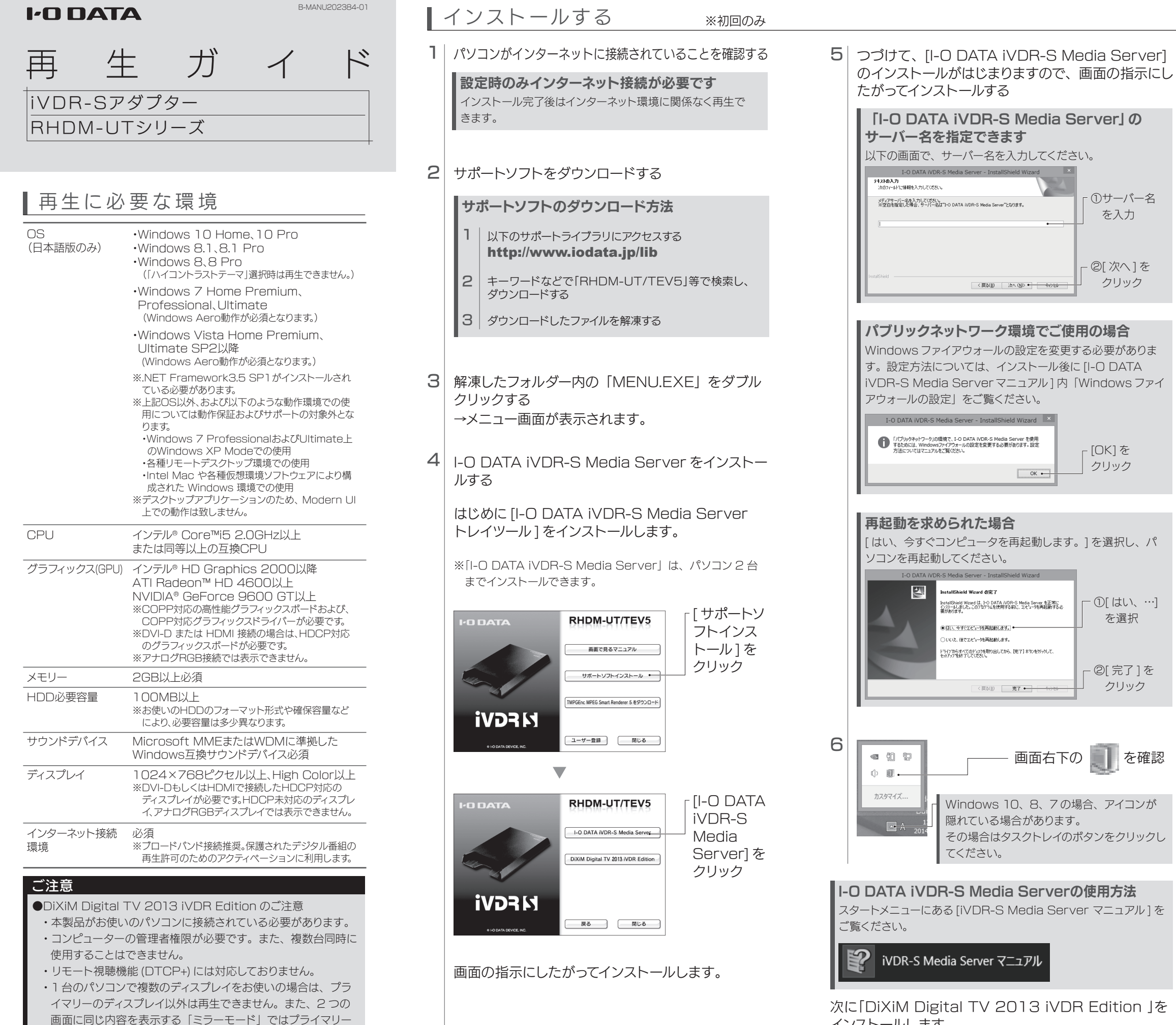

ディスプレイであっても再生できません。

きません。

●Woooで録画した番組とパソコンのデータを共存することはで

インストールします。 すでに「DiXiM Digital TV」または「DiXiM Digital TV Plus」がインストールされている場合は、これでイン ストールは完了です。裏面へお進みください。

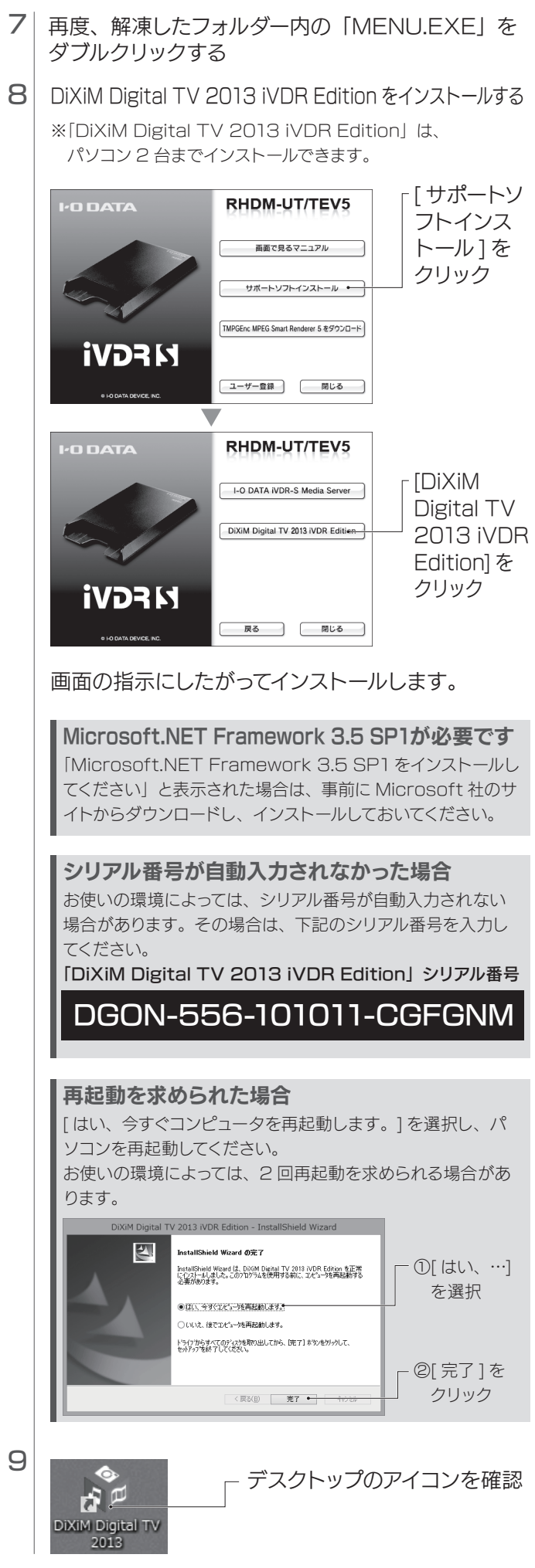

これでインストールは完了です。裏面へお進みください。

## パソコンにつなぐ

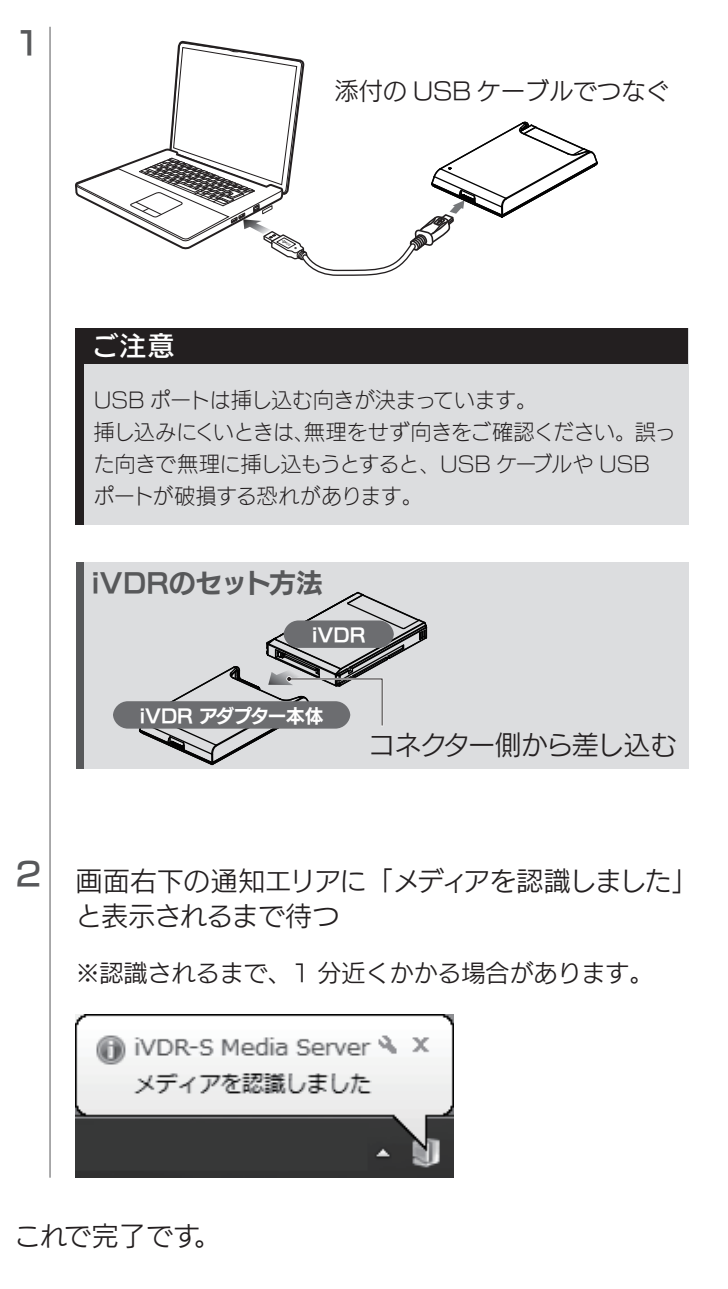

# 再生する

インストールした「DiXiM Digital TV 2013 iVDR Edition」でコンテンツを再生します。

**DiXiM Digital TV 2013 iVDR Editionの使用方法** スタートメニューにある [DiXiMDigitalTV2013のヘルプ] をご 覧ください。

## DiXiM Digital TV 2013 のヘルプ

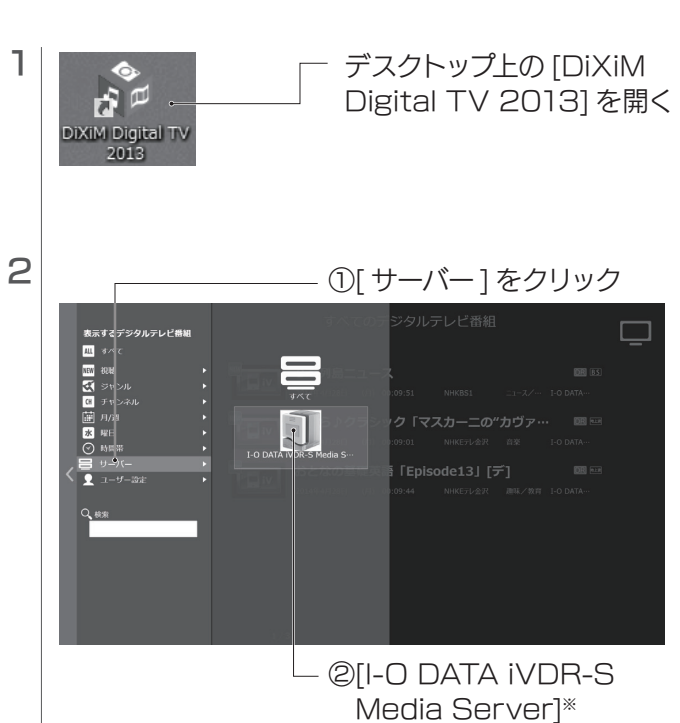

Media Server]<sup>\*</sup> をクリック \*\*サーバー名を変更した場合 は、変更した名称が表示され ます。

#### 再生時は本製品1台のみ認識されます

本製品を複数台接続しても、最初に接続した本製品内のコンテ ンツのみ認識されます。

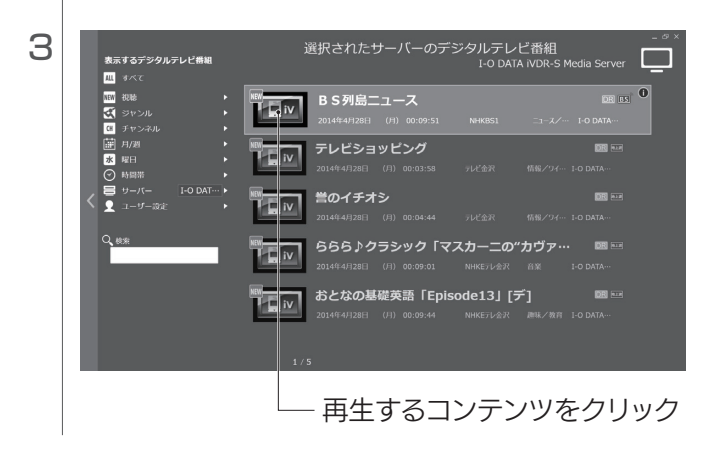

### DiXiM Digital TV 2013 iVDR Editionに関するお問い合わせ

弊社では、「DiXiM Digital TV 2013 iVDR Edition」に関す るサポートはおこなっておりません。 「DiXiM Digital TV 2013 iVDR Edition」については、株式

会社アスクにお問合せください。以下の「お問い合わせページ」 よりお問い合わせください。

※問い合わせは、インターネットによるサポートのみとなります。 ※ユーザーサポートをご利用いただくには、事前にユーザー登録が 必要となります。

●お問合せフォーム

http://www.ask-support.com/askware/?page\_id=373 ●メール

- support@ask-digital.co.jp
- ●ホームページ

http://www.ask-support.com/askware/

サポート時間:月~金曜日 10:00 ~ 12:00 13:00 ~ 17:00 ※土日祝日、株式会社アスクのサポートセンター休業日を除く

これで再生されます。

### |パソコンから取り外す場合

パソコンから iVDR を取り外す方法を説明します。 「I-O DATA iVDR-S Media Server」で取り外します。

※ ここではパソコン起動中に本製品を取り外す場合の手順を 説明します。

#### ご注意

●ダビング/ムーブ中などに誤って HDD の取り外しをおこなう と、データの破損、本製品の故障の原因となりますのでご注 意ください。

●取り外すときは、本製品のランプ(ステータスランプ)が点 滅していないことをご確認ください。

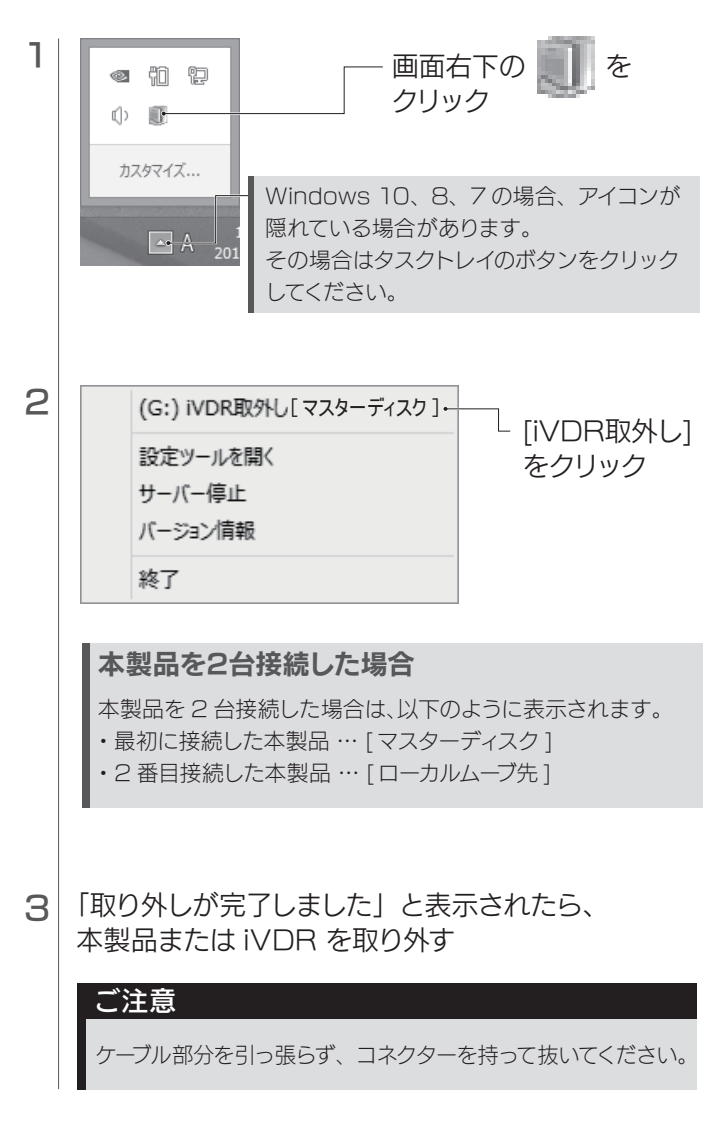

これで取り外しは完了です。